# Инструкция по монтажу и сервисному обслуживанию

для специалистов

#### Vitocom 100 Тип LAN1

Телекоммуникационный интерфейс для дистанционного управления и контроля отопительных установок через Интернет, для следующих пользовательских интерфейсов:

- Vitotrol App
- Vitodata 100 (www.vitodata100.com)

#### Хато помперобласти действия инструкции см. на последней странице.

| VIEZMANN |
|----------|
|          |
|          |
|          |

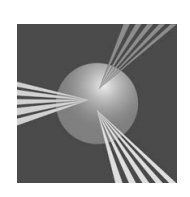

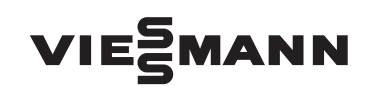

### Указания по технике безопасности

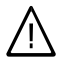

Во избежание опасных ситуаций, физического и материального ущерба просим строго придерживаться данных указаний по технике безопасности.

#### Указания по технике безопасности

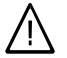

#### Опасность

Этот знак предупреждает об опасности причинения физического ущерба.

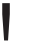

#### Внимание

Этот знак предупреждает об опасности материального ущерба и вредных воздействий на окружающую среду.

#### Указание

Сведения, которым предшествует слово "Указание", содержат дополнительную информацию.

#### Целевая группа

Данная инструкция предназначена исключительно для аттестованных специалистов.

- Работы на газовом оборудовании разрешается выполнять только специалистам по монтажу, имеющим на это допуск ответственного предприятия по газоснабжению.
- Электротехнические работы разрешается выполнять только специалистам-электрикам, аттестованным на выполнение этих работ.
- Первичный ввод в эксплуатацию должен осуществляться изготовителем установки или аттестованным им специализированным предприятием.

#### Предписания

При проведении работ должны соблюдаться

- законодательные предписания по охране труда,
- законодательные предписания по охране окружающей среды,
- требования организаций по страхованию от несчастных случаев на производстве,
- соответствующие правила техники безопасности по DIN, EN, ГОСТ, ПБ и ПТБ

### Указания по технике безопасности (продолжение)

#### При запахе газа

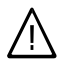

#### Опасность

При утечке газа возможны взрывы, следствием которых могут явиться тяжелейшие травмы.

- Не курить! Не допускать открытого огня и искрообразования. Категорически запрещается пользоваться выключателями освещения и электроприборов.
- Закрыть запорный газовый кран.
- Открыть окна и двери.
- Вывести людей из опасной зоны.
- Находясь вне здания, известить уполномоченное специализированное предприятие по газо- и электроснабжению.
- Находясь в безопасном месте (вне здания), отключить электропитание здания.

#### При запахе продуктов сгорания

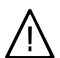

#### Опасность

Продукты сгорания могут стать причиной опасных для жизни отравлений.

- Вывести отопительную установку из эксплуатации.
- Проветрить помещение, в котором находится установка.
- Закрыть двери в жилые помещения.

#### Работы на установке

- При использовании газового топлива закрыть запорный газовый кран и защитить его от случайного открытия.
- Выключить электропитание установки (например, посредством отдельного предохранителя или главным выключателем) и проконтролировать отсутствие напряжения.
- Принять меры по предотвращению повторного включения установки.

#### Внимание

Под действием электростатических разрядов возможно повреждение электронных элементов.

Перед выполнением работ прикоснуться к заземленным предметам, например, к отопительным или водопроводным трубам для отвода электростатического заряда.

#### Ремонтные работы

#### Внимание

Ремонт элементов, выполняющих защитную функцию, не допускается по соображениям эксплуатационной безопасности установки.

Дефектные элементы должны быть заменены оригинальными деталями фирмы Viessmann.

### Указания по технике безопасности (продолжение)

Дополнительные элементы, запасные и быстроизнашивающиеся детали

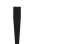

#### Внимание

Запасные и быстроизнашивающиеся детали, не прошедшие испытание вместе с установкой, могут ухудшить эксплуатационные характеристики. Монтаж не имеющих допуска элементов, а также неразрешенные изменения и переоборудования могут отрицательным образом повлиять на безопасность установки и привести к потере гарантийных прав.

При замене использовать исключительно оригинальные детали фирмы Viessmann или запасные детали, разрешенные к применению фирмой Viessmann.

### Оглавление

### Инструкция по монтажу

| Эксплуатационная надежность и ответственность |   |  |  |
|-----------------------------------------------|---|--|--|
| Эксплуатационная надежность                   | 7 |  |  |
| Ответственность                               | 8 |  |  |

#### Подготовка к монтажу

| Требования к системе                                           | 9  |
|----------------------------------------------------------------|----|
| Управление с помощью Vitotrol App                              | 11 |
| Управление с помощью пользовательского интерфейса Vitodata 100 | 13 |
| Проверка сетевых настроек                                      | 15 |

#### Последовательность монтажа

| Последовательность операций                                    | 16 |
|----------------------------------------------------------------|----|
| Монтаж настенного крепления                                    | 17 |
| Демонтаж крышки                                                | 18 |
| Обзор подключений                                              | 18 |
| Установка телекоммуникационного модуля в контроллер Vitotronic | 19 |
| Подключение Vitocom 100 к контроллеру Vitotronic               | 19 |
| Подключение Vitodens 3, тип В3                                 | 20 |
| Подключение к сети (LAN)                                       | 21 |
| Установка Vitocom 100 в настенном креплении                    | 22 |
| Подключение к сети                                             | 22 |
|                                                                |    |

### Инструкция по сервисному обслуживанию

### Ввод в эксплуатацию

| Органы индикации и управления                              | 23 |
|------------------------------------------------------------|----|
| Включение Vitocom 100                                      | 25 |
| Проверка LON-соединения с контроллером Vitotronic          | 26 |
| Регистрация пользователя и создание отопительной установки | 27 |
| Проверка функционирования                                  | 29 |

#### Сервисные функции

| Активация техобслуживания             | 30 |
|---------------------------------------|----|
| Регулярная проверка функционирования  | 30 |
| Восстановление состояния при поставке | 31 |

### Устранение неисправностей

| Меры по | устранению неисправностей | 32 |
|---------|---------------------------|----|
|---------|---------------------------|----|

#### Спецификации деталей

| Заказ деталей | 33 |
|---------------|----|
| Детали        | 33 |

#### Оглавление

| Оглавление (продолжение)                        |    |
|-------------------------------------------------|----|
| Технические данные                              | 35 |
| <b>Свидетельства</b><br>Декларация безопасности | 36 |
| Предметный указатель                            | 37 |

### Эксплуатационная надежность

#### Внимание

Vitocom 100 устанавливает связь через Интернет между подключенным контроллером Vitotronic и пользовательским интерфейсом, например, Vitodata 100 или Vitotrol Арр. Детальная техническая информация о функциях управления и передаваемых сообщениях содержатся в инструкциях по монтажу и сервисному обслуживанию контроллера Vitotronic или теплогенератора.

#### Указание

В зависимости от пользовательского интерфейса набор функций Vitocom 100 будет отличаться.

Соответствующий набор функций предоставляется только при соблюдении следующих условий:

- Контроллеры Vitotronic и
   Vitocom 100 должны быть надлежащим образом подключены и иметь правильную конфигурацию.
- Система Vitocom 100 связывается с Интернетом через DSL-маршрутизатор.

- Доступ к сети Интернет должен быть обеспечен постоянно.
- Была выполнена регистрация пользователя (см. стр. 27).
- Для передачи сообщений через
   Vitodata 100 необходима правильная настройка целевых устройств
   передачи данных на сервере
   Vitodata.
- Чтобы обеспечить передачу данных также в случае сбоя электропитания мы рекомендуем выполнить подключение Vitocom 100 и DSLмаршрутизатора к электросети с использованием источника бесперебойного питания.

#### Указание

- Необходимо регулярно контролировать отопительную установку и работоспособность каналов передачи данных.
- Для повышения эксплуатационной надежности отопительной установки мы рекомендуем принять дополнительные меры, например, по защите установки от замерзания или по контролю утечек воды.

### Ответственность

Фирма Viessmann не несет ответственности за упущенную прибыль или недостигнутую экономию, а также за другой опосредованный или непосредственный косвенный ущерб, ставший причиной использования Vitocom 100, Интернет-сервиса Vitodata или программного обеспечения, а также за ущерб в результате неправильного использования. Действуют Общие условия продаж фирмы Viessmann, содержащиеся в действующем прайс-листе фирмы Viessmann.

Услуги SMS-сообщений и электронной почты являются сервисами сетевых операторов, за которые фирма Viessmann ответственности не несет. Поэтому действуют условия сделок соответствующих сетевых операторов.

## Требования к системе

### Отопительная установка

- Устройство Vitocom 100, тип LAN1, применимо для однокотловых установок с контроллером Vitotronic с или без подключаемых отопительных отопительных контуров.
- Максимальное количество устройств (абонентов LON), состоящих из контроллеров котлового и отопительного контуров, равно 30.

### Поддерживаемые теплогенераторы

Актуальный список поддерживаемых теплогенераторов приведен в интерактивной справочной системе Vitodata 100 (www.vitodata100.com).

### IP-сеть

- DSL-маршрутизатор со свободным разъемом LAN (предоставляется заказчиком).
- Постоянное подключение к сети Интернет с "безлимитным тарифом" (независимо от времени и объема переданных данных), т.е. устройство Vitocom 100 постоянно поддерживает связь с сервером Vitodata.
- Динамическая IP-адресация (DHCP) в сети (LAN), заказчик должен поручить проверку специалистам до ввода в эксплуатацию, при необходимости выполнить корректировку.
- Установить параметры маршрутизации и безопасности в IP-сети (LAN) таким образом, чтобы порт 80 и порт 443 были разблокированы для исходящих сигналов; заказчик должен поручить проверку специалистам до ввода в эксплуатацию, при необходимости выполнить корректировку.

### Требования к системе (продолжение)

#### Указание

В режиме эксплуатации устройство Vitocom 100 устанавливает безопасное Интернет-соединение с сервером Vitodata. Соединение устройства Vitocom 100 с другими серверами является невозможным.

#### Учетная запись пользователя на сервере Vitodata

Для эксплуатации устройства Vitocom 100 на сервере Vitodata необходимо наличие учетной записи пользователя, такие же требования предъявляются к использованию Vitotrol App. Соответствующая регистрация осуществляется или через пользовательский интерфейс Vitodata 100 или через Vitotrol App (см. стр. 27).

### Терминал для Vitotrol App

Рекомендуемый мобильный терминал (операционная система - см. Арр Store):

- ∎ iPhone 4 и iPhone 4S
- ∎ iPad и iPad2
- iPod Touch с дисплеем Retina

# Терминал для пользовательского интерфейса Vitodata 100

ПК со следующим оснащением:

- Пользовательский интерфейс Windows XP, Windows Vista, Windows 7
- Веб-браузер Microsoft Internet Explorer, версия 8.0 или Mozilla Firefox, версия 3.0
- Активное соединение с Интернетом

#### Целевые устройства передачи данных

- Оконечное устройство (например, ПК) для получения электронной почты.
- Мобильный телефон для получения сообщений SMS (только с Интернет-сервисом "Управление неисправностями Vitodata 100").
- Факс-аппарат для получения факсимильных сообщений (только с Интернет-сервисом "Управление неисправностями Vitodata 100").

## Управление с помощью Vitotrol App

Для дистанционного управления отопительными установками Viessmann с помощью контроллеров Vitotronic через IP-сети.

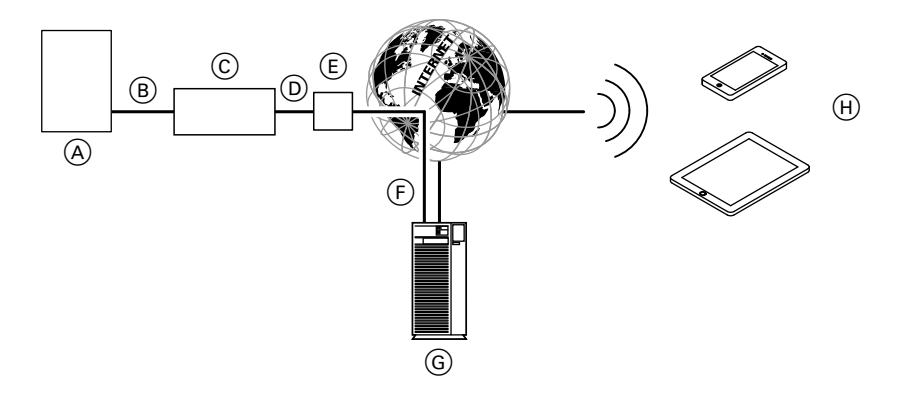

- Теплогенератор с контроллером (см. стр. 9)
- (B) Соединительный кабель LON
- © Vitocom 100
- IP-сеть (предоставляется заказчиком)
- (E) DSL-маршрутизатор (предоставляется заказчиком)

### Функции

#### Функции управления Vitotrol App

- Настройка заданных значений температуры
- Настройка режимов работы
- Опрос эксплуатационных состояний и значений температуры

- (F) Безопасное соединение с сервером Vitodata через сеть Интернет
- G Ceрвер Vitodata
- (H) Мобильный терминал (см. стр. 10) с Vitotrol App:
  - Дистанционное управление отопительной установкой
  - Опрос сообщений

#### Указание

- С помощью Vitotrol Арр пользователь с использованием одного оконечного устройства одновременно может получить доступ только к одной установке.
- Дополнительная информация о Vitotrol App находится на сайте www.viessmann.de/vitotrol-app.

5619 838 GUS

# Управление с помощью Vitotrol App (продолжение)

#### Пересылка сообщений

Сообщения, поступающие на отопительную установку, например, сигналы о неисправности датчиков или горелки, передаются на Vitocom 100 через LON. Устройство Vitocom 100 пересылает эти сообщения на сервер Vitodata. Vitotrol Арр периодически опрашивает статус отопительной установки и отображает сообщения.

#### Указание

Сообщения отопительной установки отображаются только в том случае, если система Vitotrol App активирована на мобильном терминале.

#### Содержание сообщений

- вид сообщения
- код сообщения
- текст сообщения

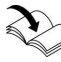

Инструкция по монтажу и сервисному обслуживанию теплогенератора

### Управление с помощью пользовательского интерфейса Vitodata 100

Для дистанционного контроля и управления отопительными установками Viessmann с помощью контроллеров Vitotronic через IP-сети.

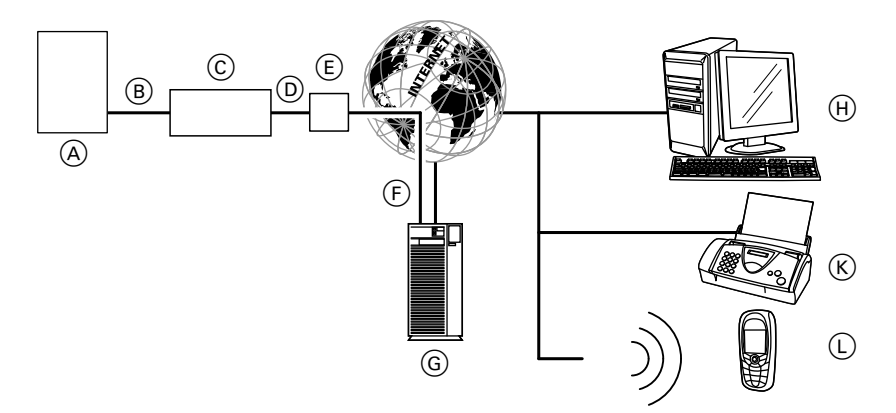

- (A) Теплогенератор с контроллером (см. стр. 9)
- В Соединительный кабель LON
- © Vitocom 100
- IP-сеть (предоставляется заказчиком)
- (E) DSL-маршрутизатор (предоставляется заказчиком)
- (F) Безопасное соединение с сервером Vitodata через сеть Интернет
- G Сервер Vitodata, регистрация и вход в систему через www.vitodata100.com
- (Н) Компьютер:
  - Дистанционное управление отопительной установкой через пользовательский интерфейс Vitodata 100
  - Прием сообщений по электронной почте

- К Телефакс-аппарат для получения сообщений (только с Интернет-сервисом "Управление неисправностями Vitodata 100")
- Обильный телефон для получения SMS-сообщений (только с Интернет-сервисом "Управление неисправностями Vitodata 100")

### Управление с помощью пользовательского... (продолжение)

### Функции

#### Функции управления Vitodata 100

- Настройка заданных значений температуры, наклон и уровень кривой отопления
- Настройка режимов работы, программ отпуска и временных программ
- Настройка режима вечеринки и экономичного режима
- Опрос эксплуатационных состояний и значений температуры

#### Пересылка сообщений

Сообщения, поступающие на отопительную установку, например, сигналы о неисправности датчиков или горелки, передаются на Vitocom 100 через LON. Устройство Vitocom 100 пересылает эти сообщения на сервер Vitodata. В пользовательском интерфейсе Vitodata 100 возможно отображение этих сообщений. Если на сервере Vitodata сохранены целевые устройства передачи данных (электронная почта, факс, SMS), то сообщения автоматически пересылаются на эти целевые устройства.

#### Указание

Для пересылки сообщений по факсу или SMS необходим Интернет-сервис "Управление неисправностями Vitodata 100" (в комплекте поставки Vitocom 100, бесплатно в течение 3 лет).

#### Содержание сообщений

- Дата и время
- Наименование установки
- Текст сообщения
- Код неисправности
- Статус неисправности

| $\mathbf{x}$ |  |
|--------------|--|
|              |  |
|              |  |

Инструкция по монтажу и сервисному обслуживанию теплогенератора

# Проверка сетевых настроек

Поручить специалисту проверку DSLмаршрутизатора, при необходимости выполнить корректировку:

- Динамическая IP-адресация (DHCP) должна быть активирована.
- Порт 80 и порт 443 должны быть разблокированы для исходящих сигналов.

# Последовательность операций

| Операция |                                                                                                   | Ответственный                                                                           | Страница                                           |
|----------|---------------------------------------------------------------------------------------------------|-----------------------------------------------------------------------------------------|----------------------------------------------------|
| Мон      | нтаж                                                                                              |                                                                                         |                                                    |
| 1        | Проверка требований к системе.                                                                    | Специалист по от-<br>опительной техни-<br>ке/специалист по<br>компьютерной тех-<br>нике | 9                                                  |
| 2        | Монтаж настенного крепления.                                                                      | Специалист по от-<br>опительной технике                                                 | 17                                                 |
| 3        | Установка телекоммуникацион-<br>ного модуля в контроллер<br>Vitotronic.                           | Специалист по от-<br>опительной технике                                                 | См. в инструк-<br>цию по монтажу<br>телекоммуника- |
| 4        | Подключение Vitocom 100 к контр-<br>оллеру Vitotronic.                                            | Специалист по от-<br>опительной технике                                                 | ционного моду-<br>ля                               |
| 5        | Подключение Vitocom 100 к<br>Vitodens 3, тип B3                                                   | Пользователь уста-<br>новки                                                             | 20                                                 |
| 6        | Подключение Vitocom 100 к сети<br>(LAN).                                                          | Специалист по от-<br>опительной техни-<br>ке/специалист по<br>компьютерной тех-<br>нике | 21                                                 |
| 7        | Монтаж Vitocom 100 на настенном креплении.                                                        | Специалист по от-<br>опительной технике                                                 | 22                                                 |
| 8        | Подключение к сети электропита-<br>ния                                                            | Специалист по от-<br>опительной технике                                                 | 22                                                 |
| Вво      | од в эксплуатацию                                                                                 |                                                                                         |                                                    |
| 9        | Включение Vitocom 100.                                                                            | Специалист по от-<br>опительной технике                                                 | 25                                                 |
| 10       | Проверка LON-соединения с контроллером Vitotronic.                                                | Специалист по от-<br>опительной технике                                                 | 26                                                 |
| 11       | Регистрация пользователя и соз-<br>дание отопительной установки.                                  | Специалист по от-<br>опительной техни-<br>ке/пользователь ус-<br>тановки                |                                                    |
|          | <ul> <li>Управление с помощью Vitotrol<br/>Арр</li> </ul>                                         |                                                                                         | 27                                                 |
|          | <ul> <li>Управление с помощью пользо-<br/>вательского интерфейса</li> <li>Vitodata 100</li> </ul> |                                                                                         | 28                                                 |
| 12       | Имитация неисправности на от-<br>опительной установке и проверка<br>связи.                        | Специалист по от-<br>опительной технике                                                 | 29                                                 |

### Монтаж настенного крепления

Внимание

Место монтажа должно быть сухим и защищенным от воздействия отрицательной температуры.

Обеспечить температуру окружающей среды в диапазоне 0 - 40 °C.

#### Указание

При выборе места монтажа учитывать длину соединительных кабелей (в комплекте поставки).

| Соединительные кабе-      | Длина |
|---------------------------|-------|
| ли                        |       |
| Соединительный кабель     | 2 м   |
| LAN (заказчик может пору- |       |
| чить удлинение специали-  |       |
| сту)                      |       |
| Соединительный кабель     | 7 м   |
| LON, красный (удлинение   |       |
| возможно с использова-    |       |
| нием принадлежностей,     |       |
| см. инструкцию по монта-  |       |
| жу телекоммуникационно-   |       |
| го модуля)                |       |
| Соединительный кабель     | около |
| блока питания             | 1,9 м |

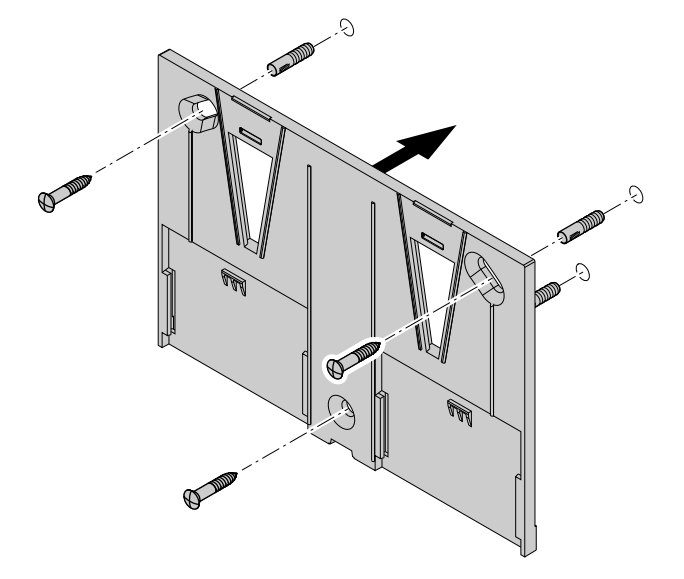

### Демонтаж крышки

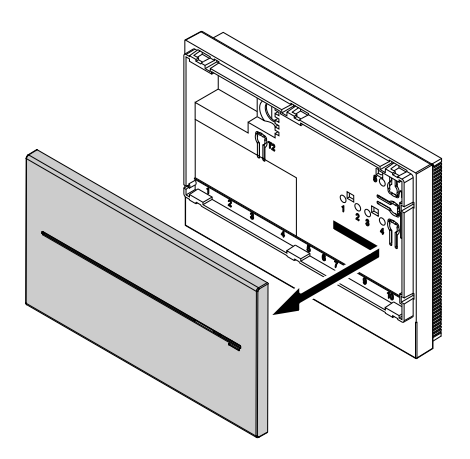

Монтаж в обратной последовательности.

## Обзор подключений

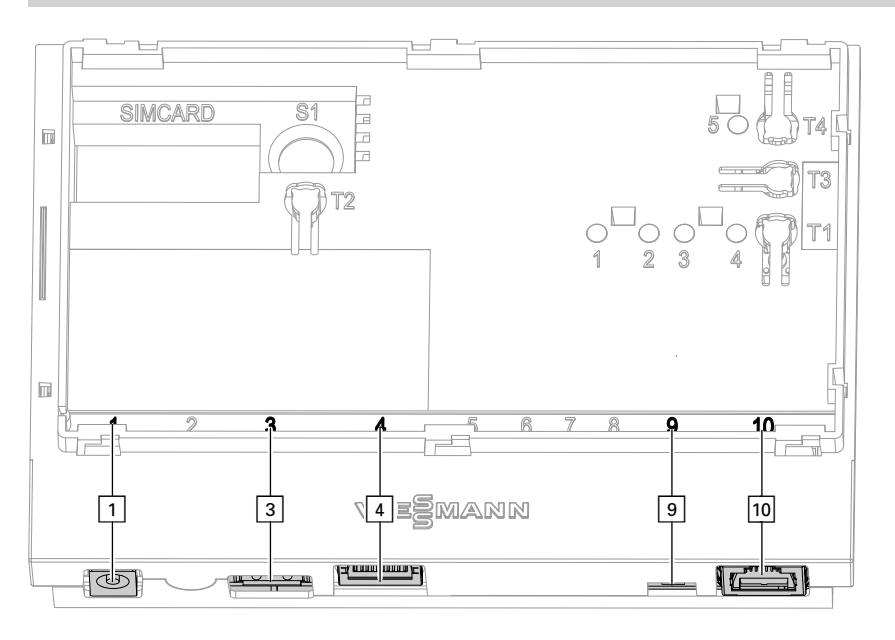

- Подключение блока питания, 5 В–, внутри +, снаружи –, мин. 1,6 А (см. стр. 25)
- З Сервисный интерфейс: Только для специалистов фирмы-изготовителя!

5619 838 GUS

### Обзор подключений (продолжение)

- 4 Разъем RJ 45 для соединительного кабеля LAN к DSL-маршрутизатору (см. стр. 21 и "Значение индикации", стр. 24)
- Оконечное сопротивление LON, в состоянии при поставке активировано (переключатель в положении слева, не изменять)
- Разъем RJ 45 для соединительного кабеля LON (красный) к контроллеру Vitotronic (см. инструкцию по монтажу телекоммуникационного модуля)

# Установка телекоммуникационного модуля в контроллер Vitotronic

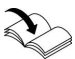

Инструкция по монтажу телекоммуникационного модуля

# Подключение Vitocom 100 к контроллеру Vitotronic

Инструкция по монтажу телекоммуникационного модуля Подключение Vitodens 3..., тип В3...

# Vitodens 300-W, тип B3HA

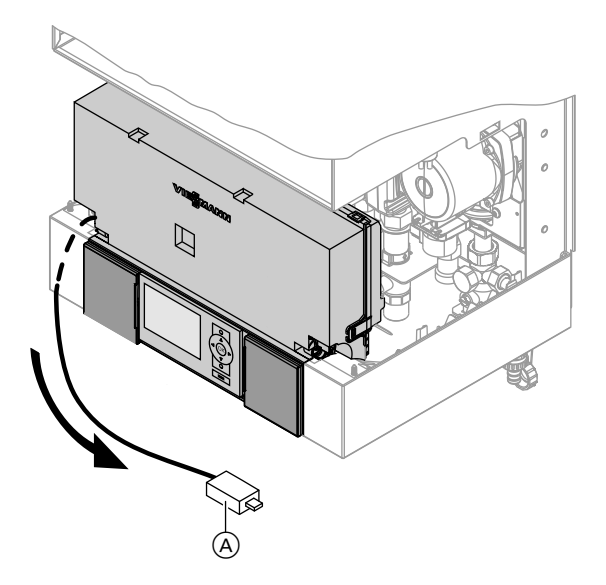

- Извлечь кабель с LON-разъемом RJ 45 (A) из держателя контроллера по направлению вниз.
- 2. Подключить соединительный кабель LON к разъему LON на Vitodens и к разъему LON 10 на Vitocom 100.

## Vitodens 333-F, тип B3TA, и Vitodens 343-F, тип B3UA

#### Указание

Разъем LON (A) может быть расположен слева или справа, а также под боковыми проходными отверстиями.

### Подключение Vitodens 3..., тип В3... (продолжение)

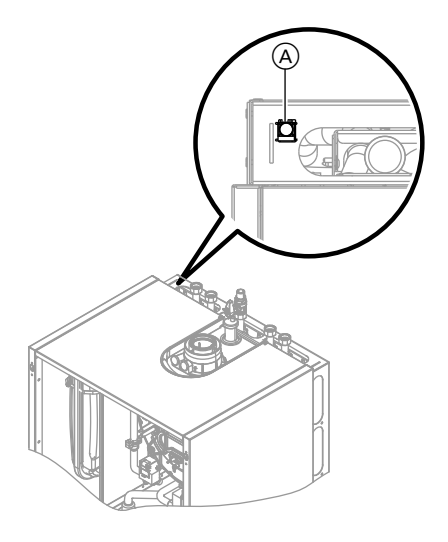

Подключить соединительный кабель LON к разъему LON на Vitodens и к разъему LON 10 на Vitocom 100.

### Подключение к сети (LAN)

- 1. Подключить соединительный кабель LAN к разъему LAN 4 на Vitocom 100.
- Свободный конец соединительного кабеля LAN подсоединить к гнезду LAN DSL-маршрутизатора или к сети, выполненной заказчиком.
  - Ì

Документация DSL-маршрутизатора (предоставляется заказчиком)

# Установка Vitocom 100 в настенном креплении

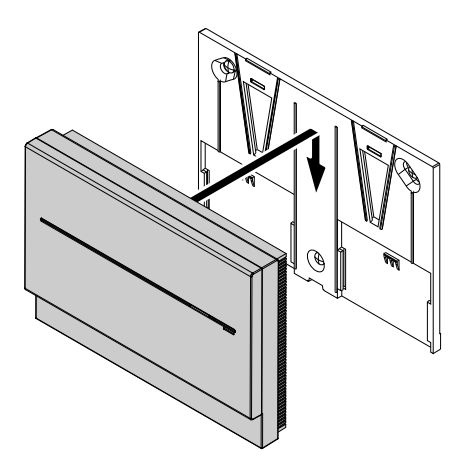

### Подключение к сети

См. раздел "Включение Vitocom 100" на стр. 25.

### Органы индикации и управления

### Без крышки

Снять крышку (см. стр. 18).

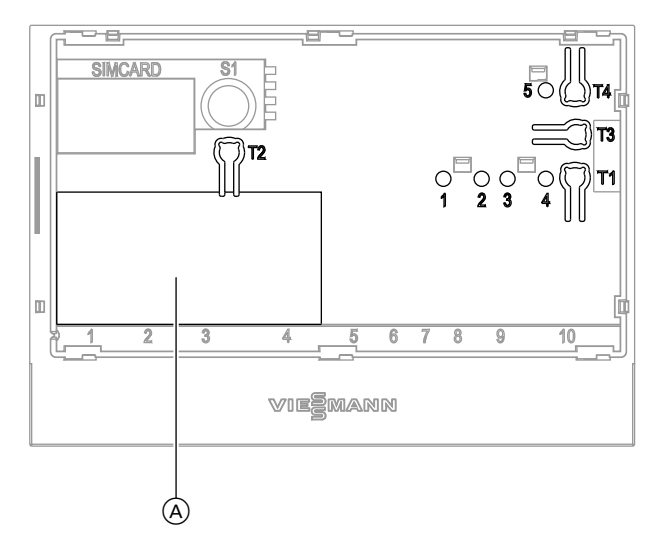

- ④ Фирменная табличка
- **"Т1"** Кнопка техобслуживания (см. стр. 30)
- "Т2" Без функции
- "T3" Клавиша LON, только при привязке Vitocom 100 к системам вышестоящего уровня (передача Service-PIN).
- "Т4" Клавиша сброса (см. стр. 31)
- "1" Сервисная индикация LON (зеленый индикатор)

- "2" Без функции
- "3" Статус IP-соединения (зеленый или желтый индикатор)
- "4" Индикация рабочего состояния (зеленый или красный индикатор)
- "5" Индикация передачи данных через сервисный интерфейс (зеленый индикатор)

# Органы индикации и управления (продолжение)

# С крышкой

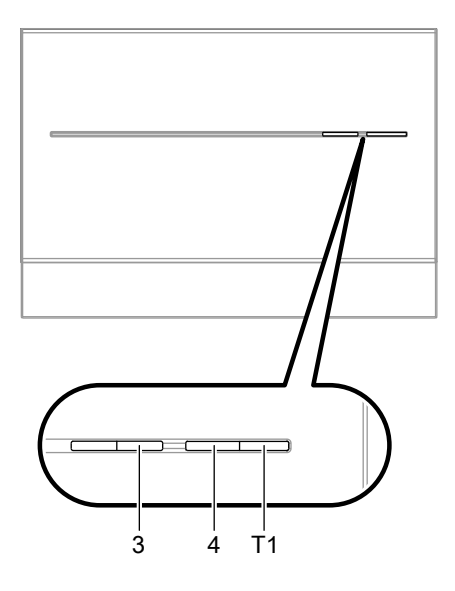

- **"Т1"** Кнопка техобслуживания (см. стр. 30)
- "3" Статус IP-соединения (зеленый или желтый индикатор)
- "4" Индикация рабочего состояния (зеленый или красный индикатор)

### Значение индикации

| Сервисная индикация LON "1"      |                                                                                                    |  |
|----------------------------------|----------------------------------------------------------------------------------------------------|--|
| Мигает зеленый                   | Проверка абонентов LON успешна (см. стр. 26).                                                                                                    |  |
| Статус ІР-соедине                | ния "3"                                                                                                    |  |
| Мигает желтый/го-<br>рит желтый  | Установление соединения (см. стр. 25) или обрыв сое-<br>динения (см. стр. 32) с DSL-маршрутизатором (DHCP-<br>сервером), с Интернетом или с сервером Vitodata. |  |
| Горит зеленый                    | Соединение с сервером Vitodata установлено.                                                                                                    |  |
| Мигает зеленый                   | Происходит передача данных между Vitocom 100 сервером Vitodata.                                                                                                |  |
| Индикация рабочего состояния "4" |                                                                                                    |  |
| Горит красный                    | Техническое обслуживание активировано (см. стр. 30).                                                                                                    |  |
| Мигает красный                   | Неисправность отопительной установки.                                                                                                    |  |
| Мигает зеленый<br>более 3 минут  | Неисправность при инициализации Vitocom 100 (см.<br>стр. 32).                                                                                                  |  |
| Горит зеленый                    | "Нормальный режим работы", без неисправностей отопи-<br>тельной установки и Vitocom 100.                                                                       |  |

#### Органы индикации и управления (продолжение)

| Мигает зеленый    | Происходит инициализация Vitocom 100, после подключе-<br>ния блока питания или нажатия клавиши сброса. |
|-------------------|----------------------------------------------------------------------------------------------------|
| Быстро мигает зе- | Устанавливается обновление ПО. Прибор не должен от-                                                    |
| леный             | соединяться от сети электропитания.                                                                    |

### Включение Vitocom 100

#### Внимание

Если параметры блока питания будут несовместимы с потребляемой мощностью устройства Vitocom 100, это может стать причиной неисправностей в работе и повреждения блока питания или Vitocom 100.

Использовать только прилагаемый блок питания.

#### Инициализация

При инициализации Vitocom 100 по очереди выполняются следующие процессы:

 Vitocom 100 запускается и загружает внутреннее рабочее программное обеспечение Индикация рабочего состояния "4" (см. стр. 23) мигает зеленым цветом через макс. 40 секунд. Через несколько минут индикатор рабочего состояния "4" горит зеленым цветом.

- Подключить штекер низковольтной стороны прилагаемого блока питания к разъему 1 (см. стр. 18) на Vitocom 100.
- Подключить блок питания в сетевую розетку 230 В~. Производится инициализация Vitocom 100 (см. "Инициализация").
- Соединение с сервером Vitodata Индикация статуса IP-соединения "3" (см. стр. 23) сообщает о состоянии установления соединения:
  - Медленно мигает желтым: Vitocom 100 подключается к IPсети заказчика (получить IPадрес DHCP-сервера).
  - Быстро мигает желтым:
     Соединение с сетью Интернет установлено.
  - Горит желтым: Соединение с сервером Vitodata устанавливается.
  - Горит зеленый:
     Безопасное соединение с сервером Vitodata установлено.

Сервис

 $\triangleright$ 

### Включение Vitocom 100 (продолжение)

#### 3. Соединение с контроллером Vitotronic через LON

Vitocom 100 создает список всех абонентов LON.

#### Указание

Установление соединения через LON может длиться несколько минут.

#### Инициализация выполнена успешно

Устройство Vitocom 100 готово к работе. Светодиодные индикаторы рабочего состояния "4" и статуса IPсоединения "3" горят зеленым цветом.

#### Инициализация не выполнена

Если при инициализации возникла ошибка, соответствующие светодиодные индикаторы сообщают об этом. Информация об устранении неисправностей приведена на стр. 32.

### Проверка LON-соединения с контроллером Vitotronic

Для проверки LON-соединения следует выполнить проверку абонентов LON на контроллере Vitotronic.

Исходные условия

- Устройство Vitocom 100 подключено к контроллеру Vitotronic через LON.
- Все приборы включены.
- Контроллерам Vitotronic присвоены номера абонентов LON.
- Контроллер Vitotronic является устройством обработки неисправностей.

#### Указание

Устройство Vitocom 100 имеет номер абонента LON **"99"** (неизменяемый).

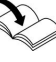

# Выполнение проверки або-

 Инструкция по монтажу и сервисному обслуживанию теплогенератора

или

 Инструкция по сервисному обслуживанию контроллера Vitotronic

#### Указание

Если проверка абонентов была успешной, сервисный индикатор LON **"1"** мигает зеленым цветом (см. стр. 23) на Vitocom 100 в течение около 1 минуты и на дисплее Vitotronic появляется **"Check OK"**.

### Проверка LON-соединения с контроллером... (продолжение)

### Обновление списка абонентов LON

В следующих случаях список абонентов LON должен быть обновлен в устройстве Vitocom 100:

- Имеется новый абонент LON.
- Абонент LON был удален.
- Телекоммуникационный модуль LON был заменен при имеющемся абоненте.

Для обновления списка абонентов LON нажимать клавишу сброса **"Т4"** (см. стр. 23) в течение приблизительно 10 секунд.

#### Указание

Если клавиша сброса была нажата приблизительно в течение 30 секунд, устройство Vitocom 100 возвращается в состояние при поставке.

### Регистрация пользователя и создание отопительной установки

Для управления отопительной установкой с помощью пользовательского интерфейса Vitodata 100 и Vitotrol App на сервере Vitodata необходимо создать учетную запись пользователя и отопительную установку. Для этого необходимо выполнить **одноразовую** регистрацию пользователя.

### С помощью Vitotrol App

1. Запустить Vitotrol App.

 Нажать "Настроить доступ" и заполнить все поля регистрационного формуляра.

#### Указание

- В поле "Пароль" ввести новый пароль (мин. 6 символов: а..z, А..Z, 0..9) и подтвердить его еще раз в поле "Повторить ввод пароля".
- "Серийный номер" находится на фирменной табличке Vitocom 100 (см. стр. 23).

### Регистрация пользователя и создание... (продолжение)

- Нажать "Зарегистрировать". Сообщение электронной почты (с темой: "Ваша регистрация Vitodata 100"), содержащее ссылку активации, отправляется на ранее указанный адрес электронной почты.
- Открыть сообщение в папке входящей почты и нажать на содержащуюся в нем ссылку активации для завершения регистрации. Учетная запись пользователя и установка созданы.
- В Vitotrol Арр нажать "Войти" и выполнить вход в систему с использованием следующих данных:

| Имя пользова- | указанный ад- |
|---------------|---------------|
| теля:         | рес эл. почты |
| Пароль:       | указанный па- |
|               |               |

помощью Vitotrol App.

роль Теперь управление отопительной установки можно осуществлять с

Интерактивная справочная система Vitotrol App

#### Указание

С помощью указанных данных доступа вход в систему также возможен через пользовательский интерфейс Vitodata 100.

### Через пользовательский интерфейс Vitodata 100

#### Регистрация пользователя

- Открыть "http://www.vitodata100.com" с использованием Интернет-браузера.
- Нажать "Регистрация" на стартовой странице и заполнить все поля регистрационного формуляра.

#### Указание

В поле **"Пароль"** ввести новый пароль (мин. 6 символов: а..z, А..Z, 0..9) и подтвердить его еще раз в поле **"Повторить ввод** пароля".

- 3. Нажать "Продолжить".
- Считать код подтверждения на отображаемом изображении и ввести его. Принять условия пользования, отметив соответствующую опцию "галочкой".
- 5. Нажать "Зарегистрировать". Сообщение электронной почты (с темой: "Ваша регистрация Vitodata 100"), содержащее ссылку активации, отправляется на ранее указанный адрес электронной почты.

### Регистрация пользователя и создание... (продолжение)

Открыть сообщение в папке входящей почты и нажать на содержащуюся в нем ссылку активации для завершения регистрации.
 Регистрация пользователя завершена. Учетная запись пользователя создана.

#### Создание отопительной установки

1. Открыть

"http://www.vitodata100.com" с использованием Интернет-браузера и войти на сервер Vitodata.

| Имя пользова- | указанный ад- |
|---------------|---------------|
| теля:         | рес эл. почты |
| Пароль:       | указанный па- |
|               | ропь          |

 Выбрать "Создать новую установку", выбрать тип установки "Vitocom 100, тип LAN1" и ввести "Серийный номер".

#### Указание

Серийный номер находится на фирменной табличке Vitocom 100 (см. стр. 23).

Интерактивная справочная система Vitodata 100

### Проверка функционирования

 Выполнить моделирование неисправности отопительной установки, например, неисправность датчика.

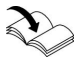

Инструкция по сервисному обслуживанию теплогенератора

- 2. Проверить следующее:
  - Индикатор рабочего состояния
     "4" (см. стр. 23) мигает красным цветом.
  - Сообщение о неисправности отображается в Vitotrol Арр и отправляется на целевые устройства передачи данных, указанные в Vitodata 100.

#### Указание

- Устранение неисправности подтверждается сообщением.
- Если неисправность не была устранена, то в течение следующих трех дней это сообщение будет отправляться повторно.

### Активация техобслуживания

Эта функция отменяет передачу сообщений отопительной установки на сервер Vitodata, например, о необходимости техобслуживания.

- Перед началом работ на отопительной установке кратковременно (в течение около 1 с) нажать кнопку техобслуживания.
  - Индикатор рабочего состояния
     "4" (см. стр. 23) горит красным цветом.
  - Сообщение "Кнопка техобсл. активир." отображается в Vitotrol Арр и отправляется на целевые устройства передачи данных, указанные в Vitodata 100.

#### Указание

Если кнопка техобслуживания не была нажата при проведении техобслуживания, в зависимости от вида операции производится отправка сообщения о неисправности.

- После выполненного техобслуживания снова кратковременно (около 1 с) нажать кнопку техобслуживания.
  - Цвет индикатора рабочего состояния "4" (см. стр. 23) изменяется с красного на зеленый (если в отопительной установке отсутствуют неисправности).
  - Сообщение "Кнопка техобсл. деактивир." отображается в Vitotrol Арр и отправляется на целевые устройства передачи данных, указанные в Vitodata 100.

#### Указание

Через 8 часов производится автоматический сброс функции техобслуживания.

### Регулярная проверка функционирования

Работоспособность каналов передачи данных должна проверяться регулярно (см. "Проверка функционирования" на стр. 29).

### Восстановление состояния при поставке

Нажимать клавишу сброса **"Т4"** (см. стр. 23) так долго (около 30 секунд), пока не погаснет индикатор рабочего состояния **"4"** и индикатор статуса IP-соединения **"3"**.

Выполняются следующие операции:

- Производится обновление списка абонентов LON устройства Vitocom 100.
- Производится повторная инициализация Vitocom 100 (см. стр. 25).

### Меры по устранению неисправностей

Индикация неисправностей на Vitocom 100 производится с помощью различных светодиодных индикаторов (см. стр. 23).

#### Неисправности со светодиодной индикацией

|                      | Вид неисправности и меры по устранению                             |
|----------------------|--------------------------------------------------------------------|
| Статус ІР-соединения | "3"                                                                |
| Медленно мигает жел- | Невозможно получить IP-адрес.                                      |
| тым                  | Проверить соединительный кабель LAN.                               |
|                      | <ul> <li>Проверить маршрутизатор, настроено ли DHCP;</li> </ul>    |
|                      | проверить другие настройки сети.                                   |
|                      | При необходимости заменить Vitocom 100.                            |
| Быстро мигает жел-   | ІР-адрес получен, однако Интернет-соединение отсут-                |
| тым                  | ствует.                                                            |
|                      | • Проверить Интернет-соединение с другими абонен-                  |
|                      | тами LAN, например, с ноутбуком.                                   |
|                      | <ul> <li>Если Интернет-соединение отсутствует также и с</li> </ul> |
|                      | другими абонентами LAN, поручить специалисту                       |
|                      | проверку DSL-маршрутизатора.                                       |
| Горит желтым         | Интернет-соединение имеется, однако невозможно ус-                 |
|                      | тановить связь с сервером Vitodata.                                |
|                      | Один раз извлечь блок питания из розетки и снова под-              |
|                      | ключить приблизительно через 15 секунд. Попытка                    |
|                      | соединения повторяется (см. стр. 25).                              |
| Индикация рабочего с | остояния "4"                                                       |
| Мигает зеленый более | Ошибка при инициализации Vitocom 100                               |
| 3 минут              | 🔳 Извлечь блок питания из розетки и снова подключить               |
|                      | приблизительно через 15 секунд.                                    |
|                      | При необходимости заменить Vitocom 100.                            |

#### Неисправности без светодиодной индикации

| Неисправность                        | Меры по устранению                  |
|--------------------------------------|-------------------------------------|
| Все индикаторы на Vitocom 100 выклю- | Проверить подключение Vitocom 100 к |
| чены.                                | сети электропитания.                |
| Сообщения отображаются в Vitotrol    | Проверить настройку целевых ус-     |
| Арр, однако передаются не на все це- | тройств передачи данных в           |
| левые устройства передачи данных.    | Vitodata 100.                       |
| Vitocom 100 передает сообщение       | Проверить соединительные кабели     |
| Сбой абонента".                      | LON.                                |

5619 838 GUS

### Заказ деталей

#### Необходимы следующие данные:

- Заводской номер (см. фирменную табличку Vitocom 100 (A))
- Номер позиции детали (из этой спецификации)

Детали

- 0001 Vitocom 100
- 0002 Корпус
- 0003 Телекоммуникационный модуль LON
- 0004 Соединительный кабель LAN
- 0005 Соединительный кабель LON, красный
- 0006 Блок питания

Стандартные детали можно приобрести через местную торговую сеть.

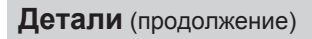

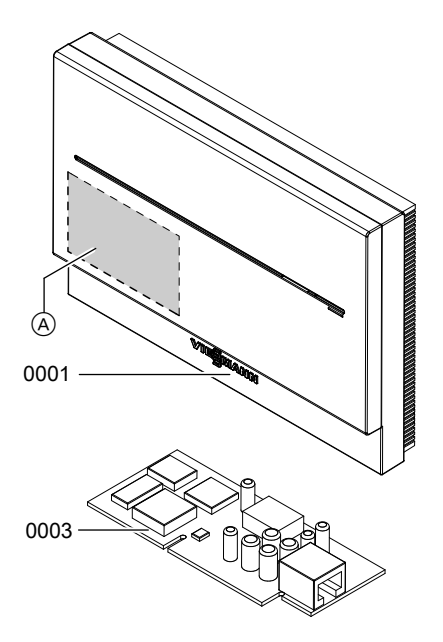

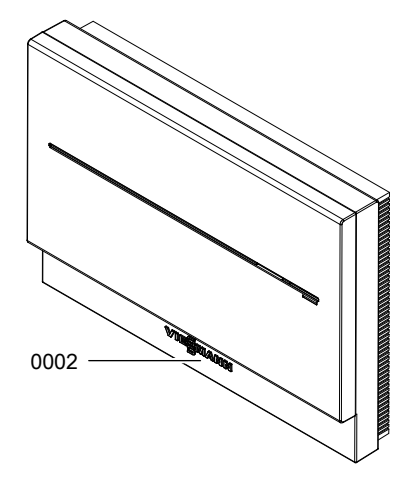

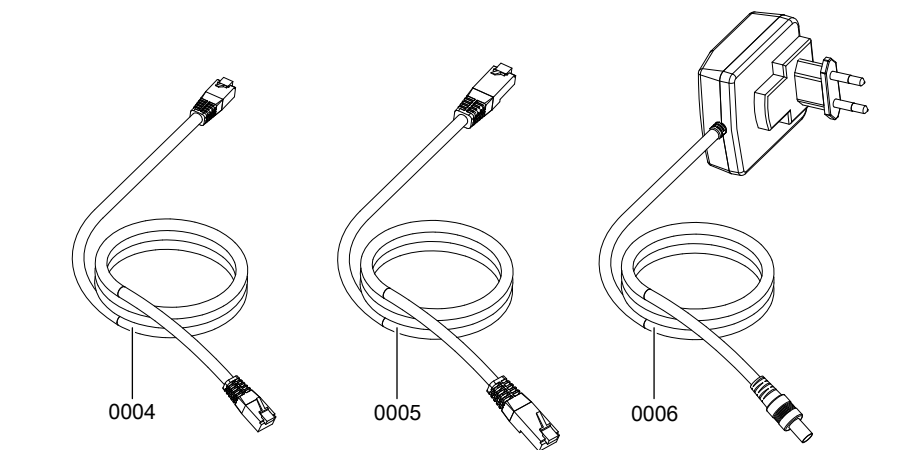

Фирменная табличка
 Vitocom 100 (под крышкой)

## Технические данные

### Vitocom 100, тип LAN1

| Рабочее напряжение                                                                | 5 B–                                                                                                    |
|-----------------------------------------------------------------------------------|----------------------------------------------------------------------------------------------------|
| Номинальный ток                                                                   | 1,6 A                                                                                                    |
| Потребляемая мощность                                                             | 8 Вт                                                                                                    |
| Класс защиты                                                                      | II                                                                                                    |
| Степень защиты                                                                    | IP 30 согласно EN 60 529                                                                                            |
| Допуст. температура окружающей сре-<br>ды                                         |                                                                                                    |
| <ul> <li>в режиме эксплуатации</li> </ul>                                         | от 0 до +55 °C<br>Использование в жилых помещениях и<br>в котельных (при нормальных услови-<br>ях окружающей среды) |
| <ul> <li>при хранении и транспортировке</li> </ul>                                | от –20 до +85 °C                                                                                                    |
| Блок питания                                                                      |                                                                                                    |
| Номинальное напряжение                                                            | 100 - 240 B~                                                                                                    |
| Номинальная частота                                                               | 50/60 Гц                                                                                                    |
| Номинальный ток                                                                   | 0,25 A                                                                                                    |
| Выходное напряжение                                                               | 5 B–                                                                                                    |
| Выходной ток                                                                      | 1,6 A                                                                                                    |
| Класс защиты                                                                      | II                                                                                                    |
| Допуст. температура окружающей сре-<br>ды                                         |                                                                                                    |
| <ul> <li>в режиме эксплуатации</li> <li>при хранении и транспортировке</li> </ul> | от 0 до +40 °C<br>от -40 до +70 °C                                                                                  |
|                                                                                   | ••                                                                                                    |

### Декларация безопасности

Мы, фирма Viessmann Werke GmbH & Co KG, D-35107 Аллендорф, заявляем под собственную ответственность, что изделие Vitocom 100, тип LAN1, соответствует следующим стандартам:

| EN 50090-2-2 |  |
|--------------|--|
| EN 55011     |  |
| EN 55014-1   |  |
| EN 55014-2   |  |
| EN 55022     |  |

EN 55024 EN 60335-1 EN 61000-3-2 EN 62233

В соответствии с положениями указанных ниже директив данному изделию присвоено обозначение **СС**:

2006/95/EC

2004/108/EC

Аллендорф, 04 октября 2011 года

Viessmann Werke GmbH&Co KG

tun

по доверенности Манфред Зоммер

# Предметный указатель

### D

| DHCP9,              | 15, | 32 |
|---------------------|-----|----|
| DSL-маршрутизатор9, | 11, | 15 |

### I

| iPad         | 10     |
|--------------|--------|
| iPhone       | 10     |
| iPod         | 10     |
| ІР-адрес     | 15     |
| ІР-адресация | 9      |
| IP-сеть      | 11, 13 |

# L

| LON |
|-----|
| LON |

| _ |                         |     |
|---|-------------------------|-----|
|   | проверка соединения     | .26 |
|   | установление соединения | .26 |

# S

| •   |      |   |
|-----|------|---|
| SMS | <br> | 8 |
|     |      |   |

### V

| Vitotrol App27 | , |
|----------------|---|
|----------------|---|

# Α

| 9 |
|---|
|   |

# Б

| Безопасное соединение11,                         | 13 |
|--------------------------------------------------|----|
| Блок питания                                     | 33 |
| ■ выходное напряжение                            | 35 |
| ■ выходной ток                                   | 35 |
| ■ класс защиты                                   | 35 |
| ■ номинальная частота                            | 35 |
| • номинальное напряжение                         | 35 |
| ■ номинальный ток                                | 35 |
| <ul> <li>температура окружающей среды</li> </ul> | 35 |
| Браузер                                          | 10 |

### В

| Ввод в эксплуатацию | 23       |
|---------------------|----------|
| Веб-браузер         | 10       |
| Веб-сервер11, 12,   | , 13, 14 |
| Вид сообщения       | 12, 14   |

| Восстановление | состояния | при |
|----------------|-----------|-----|
| росстановление | состояния | при |

| поставке            | 31 |
|---------------------|----|
| Выходное напряжение | 35 |
| Выходной ток        | 35 |

### Д

| Данные доступа            | 28      |
|---------------------------|---------|
| Детали                    | 33      |
| Динамическая IP-адресация | 9       |
| Дистанционное управление  | .11, 13 |
| Дистанционный контроль    | .11, 13 |
| Доступ к Интернет         | 7       |

### 3

| Заводской №                | 33     |
|----------------------------|--------|
| Заданное значение темпера- |        |
| туры                       | 11, 14 |
| Запасные детали            | 33     |
| Защита от замерзания       | 7      |

### И

| Имя пользователя                |      |
|---------------------------------|------|
| ■ для Vitotrol App              | 28   |
| для пользовательского интер-    |      |
| фейса Vitodata 100              | 29   |
| Индикатор неисправности         | 30   |
| Индикатор рабочего состояния    | 31   |
| Индикатор техобслуживания и неи | iC-  |
| правности                       | 30   |
| Индикация неисправностей        | 32   |
| Индикация передачи данных чере  | 3    |
| сервисный интерфейс             | 23   |
| Индикация рабочего состояния 23 | , 24 |
| Инициализация25                 | , 26 |
| Интерактивная справочная систем | a    |
| Vitodata 100                    | 29   |
| Интернет-браузер                | 10   |
|                                 |      |

### К

| Каскадный контроллер | 9          |
|----------------------|------------|
| Клавиша LON          | 23         |
| Клавиша сброса       | 23, 27, 31 |
| Класс защиты         | 35         |

5619 838 GUS

# Предметный указатель (продолжение)

| Кнопка техобслуживания23, | 24, | 30 |
|---------------------------|-----|----|
| Код подтверждения         |     | 28 |
| Код сообщения             | 12, | 14 |
| Контроллер Vitotronic     | 11, | 13 |
| Кривая отопления          |     | 14 |

### Μ

| Меры по устранению неисправнос- |    |
|---------------------------------|----|
| тей                             | 32 |
| Место монтажа                   | 17 |
| Мобильный телефон               | 13 |
| Монтаж                          | 16 |
| Монтаж настенного крепления     | 17 |
| Монтировать настенное крепление | 17 |

## Н

| Неисправность            |    |
|--------------------------|----|
| Vitocom 100              | 24 |
| • отопительной установки | 24 |
| Неисправность в работе   | 32 |
| Номер абонента LON       | 26 |
| Номинальная частота      | 35 |
| Номинальное напряжение   | 35 |
| Номинальный ток          | 35 |

### 0

| 18    |
|-------|
| 24    |
| 28    |
| 8     |
| 9     |
| 19    |
| -     |
| 1, 14 |
| 23    |
| 23    |
| 8     |
|       |

## П

| Параметры безопасности   | .9 |
|--------------------------|----|
| Параметры блока питания2 | 25 |

#### Пароль

| Пароль                                           |     |     |
|--------------------------------------------------|-----|-----|
| ■ для Vitotrol App                               |     | .28 |
| <ul> <li>для пользовательского интер-</li> </ul> |     |     |
| фейса Vitodata 100                               |     | .29 |
| Пересылка сообщений                              | 12, | 14  |
| Планшетный ПК                                    |     | .11 |
| Подключение                                      |     |     |
| • блок питания                                   |     | .18 |
| • к контроллеру Vitotronic                       | 16. | 19  |
| ■ к сети (LAN)                                   | 16. | 21  |
| Подключение LAN                                  | 19. | 21  |
| Подключение LON                                  |     | .19 |
| Подключение к сети                               |     | .22 |
| Подключения                                      |     | .18 |
| Получение IP-адреса                              |     | .25 |
| Получение факсимильных сооб                      | це  | _   |
| ний                                              |     | .10 |
| Пользовательский интерфейс                       | .7. | 10  |
| Пользовательский интерфейс                       | ,   |     |
| Vitodata 100.                                    |     | .13 |
| Порт 443                                         | .9. | 15  |
| Πορτ 80                                          | 9   | 15  |
| Проверка абонентов                               | ,   | 26  |
| Проверка абонентов LON                           |     | .24 |
| Проверка обонентов LON                           |     | .26 |
| Проверка связи                                   |     | .16 |
| Проверка сетевых настроек                        |     | .15 |
| Проверка соединения                              |     | .16 |
| Проверка соединения через LON                    | ۷   | .26 |
| Проверка функционирования                        |     | .29 |
| Программа отпуска                                |     | .14 |
| Протокол HTTPS                                   | 11. | 13  |
|                                                  | .,  | -   |

#### Ρ

| 35      |
|---------|
| 25      |
| .27, 28 |
| 27, 28  |
| 14      |
| .11, 14 |
|         |

# Предметный указатель (продолжение)

### С

| Сброс3                                | 1 |
|---------------------------------------|---|
| Сервисная индикация LON23, 2          | 6 |
| Сервисные функции3                    | 0 |
| Сервисный интерфейс1                  | 8 |
| Сетевой оператор                      | 8 |
| Сеть11, 13, 2                         | 1 |
| Смартфон1                             | 1 |
| Соединительный кабель                 |   |
| LAN17, 21, 3                          | 3 |
| Соединительный кабель                 |   |
| LON11, 13, 17, 3                      | 3 |
| Соединительный кабель блока пита-     | - |
| ния1                                  | 7 |
| Создание отопительной уста-           |   |
| новки16, 27, 2                        | 9 |
| Создание установки16, 27, 2           | 9 |
| Сообщение о неисправности3            | 0 |
| Спецификация деталей3                 | 3 |
| Список абонентов27, 3                 | 1 |
| Список абонентов LON27, 3             | 1 |
| Ссылка активации28, 2                 | 9 |
| Статус ІР-соединения23, 24, 25, 31, 3 | 2 |
| Степень защиты3                       | 5 |

### Т

| Текст сообщения                                 | .12, 14 |
|-------------------------------------------------|---------|
| Телекоммуникационный модул                      | ь       |
| LON                                             | 27      |
| Телефакс                                        | 13      |
| Температура окружающей                          |         |
| среды                                           | .17, 35 |
| Теплогенераторы                                 | 9       |
| Терминал                                        |         |
| ■ для Vitotrol App                              | 10      |
| <ul> <li>для пользовательского интер</li> </ul> | )-      |
| фейса Vitodata 100                              | 10      |
| Технические данные                              | 35      |

| Требования               | .7 |
|--------------------------|----|
| Требования к системе     |    |
| ∎ IP-сеть                | .9 |
| • отопительная установка | .9 |

#### у

### Управление

| ■ с помощью Vitotrol App         | 11  |
|----------------------------------|-----|
| с помощью пользовательского      |     |
| интерфейса Vitodata 100          | 13  |
| Условия продаж                   | 8   |
| Установка телекоммуникационного  |     |
| модуля16,                        | 19  |
| Установление соединения          | 24  |
| Установление соединения с Интерн | ie- |
| том                              | 25  |
| Устранение неисправностей        | 32  |
| Устройство обработки неисправнос | -   |
| тей                              | 26  |
| Учетная запись пользователя      | 10  |

#### Φ

| 13 |
|----|
| 23 |
|    |
| 14 |
| 11 |
|    |

# Ц

| Целевые устройства передачи да | ан∙ | -  |
|--------------------------------|-----|----|
| ных                            | 7,  | 14 |
| Циклограммы                    |     | 14 |

### Э

| Экономичный режим           | 14 |
|-----------------------------|----|
| Эксплуатационная надежность | 7  |
| Электронная почта           | 8  |

### Указание относительно области действия инструкции

#### Заводской №:

7501472

7494755

ТОВ "Віссманн" вул. Димитрова, 5 корп. 10-А 03680, м.Київ, Україна тел. +38 044 4619841 факс. +38 044 4619843 Viessmann Group ООО "Виссманн" г. Москва тел. +7 (495) 663 21 11 факс. +7 (495) 663 21 12 www.viessmann.ru